Краткое руководство по использованию ДБО.

I. Заполнение «Заявка на пополнение депозита».

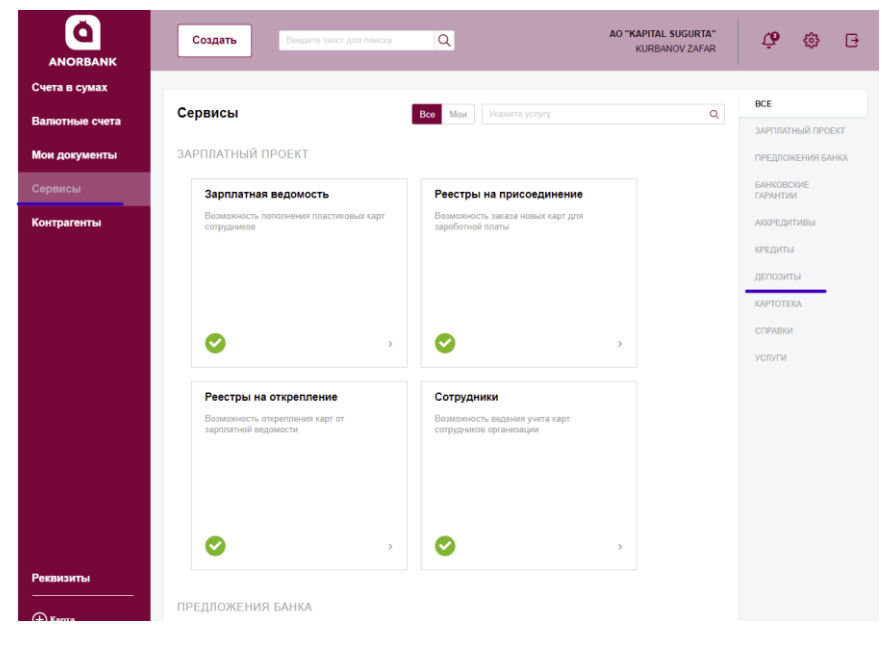

1. На главной странице ДБО необходимо выбрать раздел «Сервисы». Справа найти подсистему «Депозиты» и нажать.

 Найти окошко «Заявка на пополнение Депозита» и нажать.

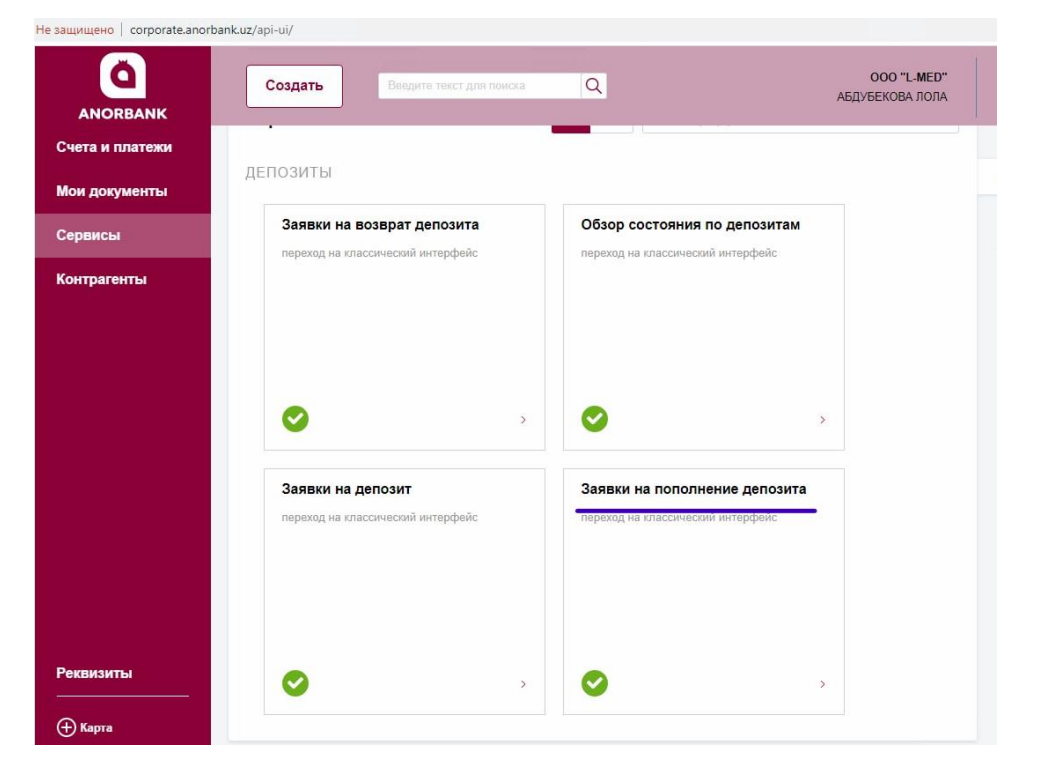

|                                                |                                 | ← ВЕРНУТЬ                        | СЯ В НОВЫЙ ИНТЕРФЕЙС       |                             |                                  |     | 3. В «Заявка                      |
|------------------------------------------------|---------------------------------|----------------------------------|----------------------------|-----------------------------|----------------------------------|-----|-----------------------------------|
|                                                | 28 Октября 2021<br>Четверг      |                                  |                            |                             | AO "KAPITAL SUGURTA"             | 0   | на пополнение<br>депозита» нажать |
| ГЛАВНАЯ СЧЕТА                                  | ПЛАТЕЖНЫЕ ДОКУМЕНТЫ ПИ          | сьма продукты и у                | /слуги                     |                             | KURBANOV ZAFAR                   | [→  | «Создать».                        |
| Главная / Продукты и услуги<br>Заявки на попол | / Депозиты /<br>ЛНЕНИЕ ДЕПОЗИТА |                                  |                            |                             | Рабочие документь                | · ~ |                                   |
| Создать Коли                                   | пировать Подписать              | Отправить Еще                    | ~                          |                             | Экспорт 🗸 Печать 🗸 <u>Обнови</u> | Тb  |                                   |
| Дата с 🚺 п                                     | no                              | Валюта                           | Показать 🗌 быстрый просмот | тр <u>расширенный поиск</u> |                                  |     |                                   |
| 🗌 Номер : Дата                                 | Статус № договора               | Дата договора : Сумма<br>пополне | Валюта Дата возврата       | Отправитель                 | Получатель                       | ø   |                                   |

| 4.В «Заявке на пополнение                               | Заявка на пополнение депозита Х                                                              |  |  |  |  |
|---------------------------------------------------------|----------------------------------------------------------------------------------------------|--|--|--|--|
| Депозита» в ячейке «Основные поля» необходимо нажать на | Номер 10 Дата 28.10.2021 🛐<br>в тошкент Ш., "ANOR BANK" АКЦИЯДОРЛИК ЖАМИЯТИ                  |  |  |  |  |
| кнопку в виде книжки.<br>Отображается окошко по всем    | от [ао "карітаL sugurta"                                                                     |  |  |  |  |
| действующим депозитам                                   | Депозит на сумму                                                                             |  |  |  |  |
|                                                         | (опросим Банк списать денежные средства в размере Суммы пополнения Депозита со счета в Банке |  |  |  |  |
|                                                         | № депозитного договора от от                                                                 |  |  |  |  |
|                                                         |                                                                                              |  |  |  |  |
|                                                         | Подписать и отправить Сохранить и создать новое                                              |  |  |  |  |
|                                                         |                                                                                              |  |  |  |  |

| Действующие депозиты |      |                     | × |
|----------------------|------|---------------------|---|
| Депозитный договор № | : от | . Депозитный счет № | ۲ |

5. В окошке «Действующие депозиты» необходимо выбрать из списка всех действующих депозитов, тот депозит по которым предстоит пополнение депозита.

| Заявка на пополнен                                                                            | ие депозита                                          |                          |              |                  | ×         |
|-----------------------------------------------------------------------------------------------|------------------------------------------------------|--------------------------|--------------|------------------|-----------|
| номер 10 Дата<br><u>в</u> тошкент Ш., "ANOR E<br>от AO "KAPITAL SUGURTA<br>Основные поля Инфо | 28.10.2021 🛐<br>ЗАЛК" АКЦИЯДОРЛИК ЖАМИЯТИ<br>-       |                          |              | инн              | 200638670 |
| Депозит на сумму<br>Настоящим<br>() просим Банк списать дени                                  | 500 000 000,00 UZS<br>ежные средства в размере Суммы | пополнения Депозита со с | чета в Банке |                  |           |
| № депозитного договора<br>Депозитный счет №<br>Комментарии                                    | 491<br>20616.000.6.00138037.579                      | от 07.07.2021 😰          | ] 🗠 💥        |                  |           |
| Подписать и отправ                                                                            | ињ                                                   | Сохра                    | нить         | Сохранить и созд | ать новое |

6. В ячейке «Основные поля» автоматически заполняются № депозитного договора, от какой даты и депозитный счет. В поле «Депозит на сумму» необходимо ввести полную сумму депозита. после ввода суммы активизируется кнопка снизу В виде книжки: «Настоящим, просим списать денежные средства в размере Суммы пополнения Депозита со счета в банке». После нажатия отображается окошко «Справочник счетов».

| Справочник счетов                              | ×                                                                                              |
|------------------------------------------------|------------------------------------------------------------------------------------------------|
| Экспорт 🗸 <u>Обновить</u>                      |                                                                                                |
| Поиск                                          | Показать очистить скрыть                                                                       |
| Профиль 🔽 🖌 🕅<br>Владелец счета і ИНН і Счет № | : Текущий остаток : Бале Тип : Актуален на : Код банка : Наименование банка : Неизрасх. лими 🤨 |

7. Из окошка «Справочник счетов» необходимо выбрать счет, с которого списывается полная сумма Депозита.

| Заявка н                                       | Ввод одноразового пароля 🛛 🗙 🗙                                                         | ×       | : |
|------------------------------------------------|----------------------------------------------------------------------------------------|---------|---|
| Номер 35<br><u>В</u> ТОШІ                      | Заявка на возврат депозита:<br>Номер 35 от 28.10.2021                                  |         |   |
| от до "к                                       | введите одноразовый пароль, полученный по SMS<br>Пароль Гароль Перегенерировать пароль | 1638670 |   |
| <ul> <li>на наш р</li> <li>на друго</li> </ul> | Подписать Отмена                                                                       |         |   |
| Подп                                           | исать и отправить Сохранить и создат                                                   | ь новое |   |

8. После корректного заполнения всех данных в «Заявке на пополнение депозита» необходимо «Подписать И отправить» заявку. Открывается окошко для ввода одноразового пароля, необходимо ввести одноразовый пароль, полученный по СМС на зарегистрированный телефон.

9. После совершения указанных действий отправленные данные находятся в статусе «Доставлен». После отображения всех данных и проведения всех необходимых проводок в АБС Документы и Анкета «Депозиты привлеченные» данный статус изменится на «Исполнен».